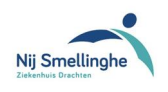

## 1 Doel

In dit document is beschreven hoe externe aanvragers resultaten van onderzoek op POCTapparatuur kunnen registreren. Het resultaat wordt daarna per edifact verstuurd naar de externe aanvrager voor opname in het patiëntdossier van de externe aanvrager. Tevens wordt dit resultaat opgenomen in het tabblad Laboratoriumdiagnostiek in het patiëntdossier van de betreffende patiënt binnen Nij Smellinghe.

Onder 2 wordt als voorbeeld de registratie van een CRP-resultaat door huisarts uitgelegd, voor de registratie van Hb-resultaat geldt hetzelfde.

Onder 3 wordt als voorbeeld de registratie van een HbA1c resultaat voor Ketenzorg uitgelegd.

Zorg dat de resultaten dezelfde dag ingevoerd worden, aangezien de invoerdatum ook als afnamedatum gebruikt wordt.

## 2 Aanvragen CRP-sneltest via Zorgdomein:

Selecteer de correcte patiënt, ga naar < DIAGNOSTIEK>, gevolgd door < LABORATORIUM>

| Terug naar instellingen                                | Zorgvraag selecteren  |  |  |  |
|--------------------------------------------------------|-----------------------|--|--|--|
| Ik wil voor Mevr. Z.D. Testpatiënt - van<br>ZorgDomein | Diagnostiek           |  |  |  |
|                                                        | σ                     |  |  |  |
| Vrouw × 18 - 65 jaar ×                                 | Echo                  |  |  |  |
| Q Zorg vinden                                          | Endoscopie            |  |  |  |
| Discontist                                             | Functieonderzoek      |  |  |  |
| Diagnostiek                                            | Laboratorium          |  |  |  |
|                                                        | MRI                   |  |  |  |
| Medisch specialistische zorg                           | Nucleaire geneeskunde |  |  |  |
| Paramedische zorg                                      | Röntgenonderzoek      |  |  |  |
| Aanvullende zorg                                       | <b>&gt;</b>           |  |  |  |
| GGZ / Jeugdzorg                                        | <b>&gt;</b>           |  |  |  |
| VV&T / Verblijf & Wonen                                | <b>`</b>              |  |  |  |
| Welzijn / Hulpmiddelen                                 | >                     |  |  |  |

## Selecteer <LABDIAGNOSTIEK POCT>

| <b>Zorgaanbod voor Laboratorium</b> (Diag                                     | nostiek)                |              |               | Ik mis een aanbieder  |
|-------------------------------------------------------------------------------|-------------------------|--------------|---------------|-----------------------|
| 0 Filters actief                                                              |                         |              |               |                       |
| <b>Q</b> Zoeken                                                               |                         | 4 resultaten | Sorteren op   | Eigen verwijshistorie |
| Nij Smellinghe                                                                |                         |              |               |                       |
| Zorgproduct                                                                   | Traject                 | TT dagen     | Inclusiecrite | eria Voorbereiding    |
| Diagnostiek MRSA-kweek opname                                                 | Zie naslagwerk          | N.v.t.       | Ja            | Ja                    |
| Diagnostiek MRSA-kweek polibezoek                                             | Zie naslagwerk          | N.v.t.       | Ja            | Ja                    |
| Labdiagnostiek POCT<br>Aanpassen                                              | Laboratoriumdiagnostiek | Inloop       |               |                       |
| Labdiagnostiek Verpleeghuizen, verzorgingshuizen en instellingen<br>Aanpassen | Laboratoriumdiagnostiek | Inloop       |               |                       |
| 📢 Feedback op aanbod                                                          |                         |              |               |                       |

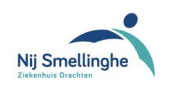

## Selecteer **<CRP-SNELTEST>** en voer vervolgens het gemeten resultaat in. Selecteer **<DOORGAAN>** gevolgd door **<VERSTUUR AANVRAAG>**.

| Aanvraagformulier                                          |                   |                      |                |            |
|------------------------------------------------------------|-------------------|----------------------|----------------|------------|
| Wat wilt u aanvragen?                                      |                   |                      |                |            |
| CRP sneltest Bloed                                         | HB sneltest Bloed | HbA1c sneltest Bloed |                | d          |
| In te vullen vragen                                        |                   |                      |                |            |
| Opmerkingen / klinische<br>gegevens                        |                   |                      |                |            |
| CRP sneltest Bloed                                         |                   |                      |                |            |
| Vul in resultaat CRP sneltest.<br>Bijvoorbeeld: <5 of 72 * | 10                |                      |                | 0          |
| Afhandeling / logistiek                                    |                   |                      |                |            |
| Kopie naar                                                 |                   |                      |                |            |
| Annuleren                                                  |                   | Voorvertoning        | Later afronden | Doorgaan 🔊 |

Het resultaat wordt nu digitaal afgehandeld door het Laboratorium Informatie Systeem en het resultaat wordt automatisch opgenomen in het patiëntdossier in het Ziekenhuis Informatie-Systeem en per edifact verstuurd naar de externe aanvrager, er hoeft dus niet gebeld of gefaxt te worden.